## How to sign-up for 111(d) Power Plan Implementation Information

1. Select the first item: "Air Alerts & Information Signup"

| 🔍 State of Alaska                         | myAlaska My Government Res                | ident Business in Alaska | Visiting Alaska State Employees |
|-------------------------------------------|-------------------------------------------|--------------------------|---------------------------------|
| Alaska Department of Division of          | Environmental Conservation<br>Air Quality | Q.                       | ● DEC ● State of Alaska         |
| State of Alaska > DEC > Air Quality > AOS |                                           |                          |                                 |
|                                           | Services                                  |                          |                                 |
|                                           | > Air Alerts & Information Signup         |                          |                                 |
|                                           | Air Permits, Approvals & Public Notices   | ۷                        |                                 |
|                                           | > Air Quality Advisories/Episodes         | ۷                        |                                 |
|                                           | Air Quality Complaints                    |                          |                                 |

2. Sign in with your myAlaska Login. (NOTE: Even non-Alaskans can sign up for a myAlaska account)

| Stat | te of Alaska |           | myAla       | ska My Go | vernment | Resident | Business in Alaska |
|------|--------------|-----------|-------------|-----------|----------|----------|--------------------|
| 💮 m  | iyAlaska     |           |             |           |          |          |                    |
| HOME | SERVICES     | MYPROFILE | MYDOCUMENTS | HELP      |          |          |                    |
|      |              |           |             |           |          |          |                    |
|      |              |           | my          | /Alaska I | ogin     |          |                    |
|      |              |           | Username:   |           |          |          |                    |
|      |              |           | Password:   |           |          |          |                    |
|      |              |           |             | Sign-In   |          |          |                    |

3. Under the "Air Alerts" section on the right for "Category" use the drop down to select: General Information. For "Type" select "Power Plan Implementation – 111d"

| myAlaska My Government Resident Business in Alaska V | isiting Alaska State Employees                                                                                                    |
|------------------------------------------------------|----------------------------------------------------------------------------------------------------|
| tal Conservation                                     | DEC State of Alaska                                                                                                    |
| formation Signup<br>Hello,<br>Sign O                 | nattinee-new 🚫 🕒                                                                                                    |
| AIR ALERTS                                           |                                                                                                    |
| Category: General Information                        | v 🏝                                                                                                    |
| Type: Power Plan Implementation – 111d               | V                                                                                                    |
| Add Notification                                     | in a locate th                                                                                                    |
|                                                      | myAlaska My Government Resident Business in Alaska V   Ital Conservation Image: Conservation Image: Conserva |

4. Then click "Add Notification" button.

5. Last but not least....scroll to the bottom of the page and select the "Save User Detail/Notifications" button.

| Email Phone Clear Swap | Email Phone Mobile to Home to Home to Home to Home to Home to Home Clear Swap City Clear Swap State Alaska v Zip |
|------------------------|----------------------------------------------------------------------------------------------------|
|------------------------|----------------------------------------------------------------------------------------------------|